## How to Save UCSC Transcripts

For Firefox and Safari (may not work with other browsers)

- 1. Go to My.UCSC.edu main menu
- 2. Log in using your Gold ID and password
- 3. On the left hand side, click 'Main Menu'
- 4. Select 'My Student Center'
- 5. Select 'My Student Center', again
- 6. Click 'My Academics' on the left hand side
- 7. Select 'View my unofficial transcript' on the left hand side
- 8. Select 'Unofficial Transcript' on the 'Report Type' dropdown menu and click 'Go'
- 9. Right click the transcript
- 10. On the menu box, click 'This Frame'
- 11. Select 'Print frame'
- 12. Select 'PDF'
  - a. On Dropdown menu, select 'Save as PDF'
  - b. Alternatively, select 'Preview'
    - i. Then File and Save as PDF